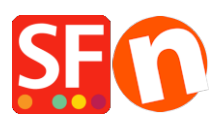

Base de connaissances > Paramètres de Paiement > PAIEMENT CB | Activer la passerelle "Amazon Pay"

PAIEMENT CB | Activer la passerelle "Amazon Pay" Merliza N. - 2023-08-09 - Paramètres de Paiement

## Amazon Payments peut être utilisé par les vendeurs et les commerçants des États-Unis.

A) Configurer les informations du compte marchand Amazon Pay

r https://payments.amazon.com/home#signin.

- Cliquez sur le bouton S'identifier -> sélectionnez Je suis un marchand - "Continuer et connecter".

- Sélectionnez "Se connecter et payer avec Amazon".

## amazon payments

## Welcome! What product are you signing in for?

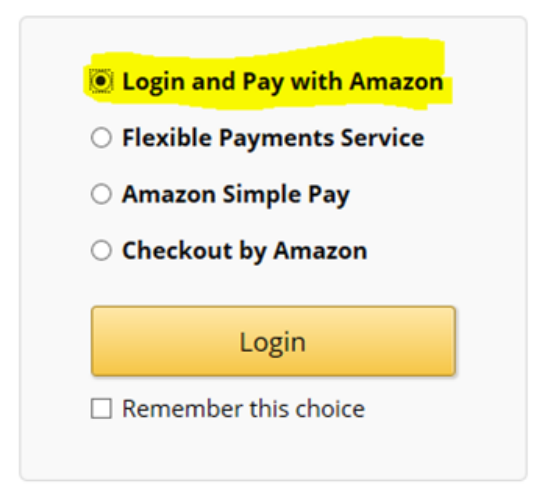

- Dans le menu supérieur droit, sélectionnez Amazon Paym Advanced (Sandbox View) dans la liste déroulante.

 OPTIONNEL : Sélectionnez le menu INTEGRATION -> Compte de test -> créer un utilisateur de test -> vous pouvez utiliser votre véritable email pour créer l'adresse de livraison et le mode de paiement.

- Cliquez sur le menu INTEGRATION -> Clé d'accès MWS

 Copiez vos informations de commerçant Amazon : L'identifiant du vendeur, la clé secrète
 MWS, la clé d'accès MWS et votre identifiant client - ces informations seront utilisées lors de la configuration de Amazon Pay dans votre boutique.

IMPORTANT : Saisissez les informations " Origines Javascript autorisées " et " URL de retour autorisées " sous " Paramètres Web " dans votre console d'application Amazon Seller Central pour la connexion avec Amazon.

- Dans le menu supérieur droit, sélectionnez "Connexion avec Amazon" dans la liste déroulante.

- Vous verrez "Paramètres Web" dans la partie inférieure de la fenêtre de configuration.
- Cliquez sur le bouton EDITER
- Cliquez dans la case "Auriser les url's de retour" et saisissez l'URL :

https://santu.com/ssl/amazon\_redirect.cgi

| Applications             | santu_webpayment                                                                                                    |             |
|--------------------------|----------------------------------------------------------------------------------------------------|-------------|
| Register new application | Application ID: amzn1.application.118d14c592fe4d68b2fb8f678e9ea6f2 Delete this                                                                                                    | application |
| Active                   | Settings Metrics                                                                                                    |             |
| Second Santu shop        | Application Information                                                                                                    | ^           |
| antu_webpayment          | Name: © santu_webpayment Amazon Application name<br>Description: © Webshop order<br>Privacy Notice URL: © https://amazonpayment3d.shopfactory.com/ Your OWN Shop URL here<br>Logo Image: ©<br>(Optional)                                                                                                    |             |
|                          | Web Settings                                                                                                    | ^           |
|                          | Client ID:  amman and an and an an an an an an an an an an an an an | here        |

- Cliquez sur le bouton Enregistrer.

B) Paramétrage de "Amazon Pay" comme option de paiement dans ShopFactory

- Lancez votre boutique dans ShopFactory
- Cliquez sur le menu déroulant Central -> Méthodes de paiement acceptées.
- Cochez "Amazon Pay" dans la liste des fournisseurs.

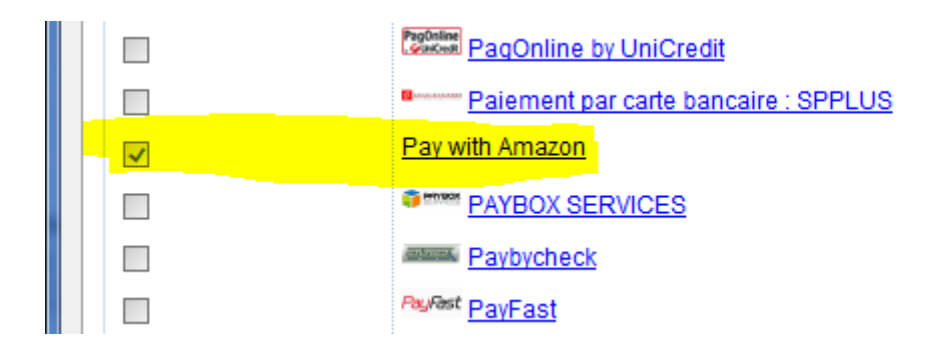

- Cliquez sur Suivant.

- Saisissez vos informations de commerçant Amazon :

Merchant ID - il s'agit de votre identifiant de vendeur.

Secret Key - Il s'agit de votre clé secrète MWS.

Access Key - Il s'agit de votre clé d'accès MWS.

Identifiant client - il s'agit de votre identifiant client Login With Amazon.

\*\*Cochez la case "Test (Sandbox)" si votre compte marchand est en mode Test - les transactions de paiement sont redirigées vers l'environnement de test Sandbox. Si votre compte marchand avec Amazon est actif, ne cochez pas cette case.

| Betalingsinstellingen  |                                                                |          |
|------------------------|----------------------------------------------------------------|----------|
| Pay with Amazon:       |                                                                |          |
| Account details        |                                                                |          |
| Seller ID:             | A3UCOH5S3LSO4K                                                 |          |
| Secret Key:            |                                                                |          |
| Access Key:            | AKIAIIJD6XUES346DATA                                           |          |
| Client ID:             | amzn1.application-oa2-client.2f5                               | 570c521c |
| Test (Sandbox):        | ✓                                                              |          |
| Amazon account country | ● US<br>○ UK<br>○ DE                                           |          |
| Munteenheden           | Euro (EUR) Euro<br>US-dollar (USD) \$<br>pond sterling (GBP) £ |          |
|                        |                                                                |          |

- Sélectionnez les devises que vous pouvez accepter, à savoir USD, GBP et Euro.
- Cochez "Amazon Pay" dans la liste des méthodes de paiement.
- Cliquez sur Suivant.
- Cliquez sur Terminer.